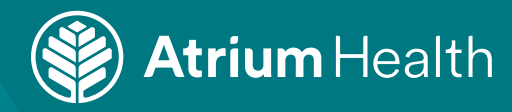

## Scheduling an Occupational Medicine Appointment

1. Select the **clinic location** where you would like to schedule the appointment.

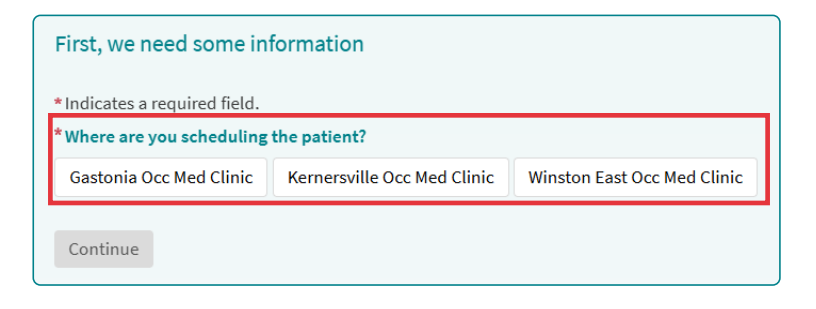

2. Select the **service** you would like completed. You may be asked additional questions to ensure all services are completed.

| First, we need s                             | ome inform                   | ation      |                           |           |                       |                                 |
|----------------------------------------------|------------------------------|------------|---------------------------|-----------|-----------------------|---------------------------------|
| * Indicates a require<br>* What type of serv | ed field.<br>ice are vou sch | eduling?   |                           |           |                       |                                 |
| Respirator Cleara                            | nce Physical                 | DOT Physic | cal Work Related Injury   | (initial) | Non-DOT Physical      | Work Related Injury (Follow-Up) |
| Fit Testing Only                             | Immunizati                   | on Only T  | Tuberculosis Testing Only |           | etry and/or Audiogram | Only                            |
| O This is required                           |                              |            |                           |           |                       |                                 |
| Continue                                     |                              |            |                           |           |                       |                                 |

3. Select a time for the appointment. Use the calendar to select a different date.

| Select a time for your Nurse Extended appointment                                                                                                    |                                                                                |     |
|----------------------------------------------------------------------------------------------------|--------------------------------------------------------------------------------|-----|
| Thursday March 6, 2025 AH Occ Med Gastonia NURSE (2) Atrium Health Occupational Medicine - Gastonia 2111 East Franklin Boulevard Suite 100 GASTONIA NC 28054-4880 2:00 PM 2:30 PM 3:30 PM 3:30 PM 3:30 PM 4:000 PM 3:30 PM 3:3 | Search Criteria  Start search on 03/06/2025  Refine Search Times: Monday AM PM | Cle |
| Atrium Health Occupational Medicine - Gastonia<br>2211 East Franklin Boulevard Suite 100 GASTONIA NC 28054-4980<br>8:15 AM 8:45 AM 9:15 AM 9:45 AM 10:15 AM                                                                                                    | Tuesday AM PM Wednesday AM PM                                                  |     |
| 10:45 AM         11:15 AM         11:45 AM         2:00 PM         2:30 PM           3:00 PM         3:30 PM         3:30 PM         3:30 PM         3:30 PM                                                                                                    | Thursday<br>AM PM                                                              |     |

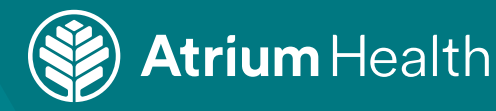

4. Review the details of the appointment. In the **Comments** section, enter the **employer name** or whether you will pay for the services yourself and enter the **reason for scheduling the appointment**.

| æ                                                             | NURSE VISIT with AH Occ Med Gastonia NURSE                                                                            |  |  |  |  |  |
|---------------------------------------------------------------|----------------------------------------------------------------------------------------------------|--|--|--|--|--|
| <b>(</b>                                                      | Friday April 25, 2025 Ec<br>8:45 AM                                                                                   |  |  |  |  |  |
| æ                                                             | Atrium Health Occupational Medicine - Gastonia<br>2211 East Franklin Boulevard<br>Suite 100<br>GASTONIA NC 28054-4986 |  |  |  |  |  |
| What<br>this v                                                | What is the most important thing you want addressed during this visit?                                                |  |  |  |  |  |
| *Comments<br>Employer Name OR Self Pay: I needs Hep B vaccine |                                                                                                    |  |  |  |  |  |
|                                                               |                                                                                                    |  |  |  |  |  |
| Continue                                                      |                                                                                                    |  |  |  |  |  |

5. If you do not have a MyAtriumHealth account, click **Schedule for yourself**.

| Continue through MyAtriumHealth                                                                                               | OR | Continue as guest         |               |
|----------------------------------------------------------------------------------------------------|----|---------------------------|---------------|
| Save time by using your MyAtriumHealth account to schedule this visit<br>for yourself or someone else.<br>Log in and schedule |    | O Schedule for yourself   | $\rightarrow$ |
|                                                                                                    |    | Schedule for someone else | $\rightarrow$ |
|                                                                                                    |    |                           |               |

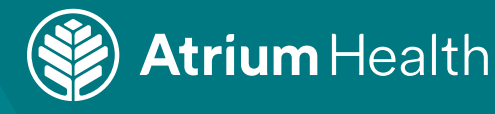

- 6. On the Patient Information window, fields with a \* are required to continue in the scheduling process. Enter the following information:
  - First nameLast name

- Legal sex

- Street address, City, State and ZIP code
- Date of birth Home phone
- Email address

- RaceEthnicity
- Preferred language

| Patient Information<br>* Indicates a required field.                   |                        |              |
|------------------------------------------------------------------------|------------------------|--------------|
| Patient's Name                                                         |                        |              |
| * First name                                                           | Middle name            | * Last name  |
| Patient's Address                                                      |                        |              |
| Country<br>United States of America                                    |                        | ~            |
| * Street address                                                       |                        |              |
| * City                                                                 | * State                | ✓ *ZIP       |
| County                                                                 | ~                      |              |
| Other Patient Information *Legal sex Female Male Unknown Nonbinary     |                        |              |
| * Date of birth<br>MM/DD/YYYY                                          |                        |              |
| * Home phone                                                           | Work phone             | Mobile phone |
| * Email address                                                        | * Verify email address |              |
| * Race<br>African<br>American Indian or Alaska Native<br>Arab<br>Asian |                        |              |
| You can hold the CTRL key while clicking to select multiple options.   |                        |              |
| * Ethnicity                                                            |                        |              |
| * Preferred language                                                   |                        |              |
|                                                                        |                        |              |

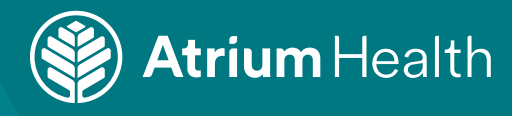

7. Occupational medicine services are not billed to insurance. In the **insurance provider** field, select **No insurance**.

| Finish Scheduling                                                                                                    |                                                                                                    |                               |  |  |  |
|----------------------------------------------------------------------------------------------------|----------------------------------------------------------------------------------------------------|-------------------------------|--|--|--|
|                                                                                                    | 0                                                                                                    | <b>E</b>                      |  |  |  |
|                                                                                                    | Patient details                                                                                                    | Insurance                     |  |  |  |
| Appointment details (not yet scheduled) This appointment time is reserved for you until 12:59 PM.                                                                                             |                                                                                                    |                               |  |  |  |
| New Patient with Atrium Health Provider                                                                                                    | United as the second second se | Atrium Health Wellness Center |  |  |  |
| *Indicates a required field.                                                                                                    |                                                                                                    |                               |  |  |  |
| Insurance Information                                                                                                    |                                                                                                    |                               |  |  |  |
| You may receive a Self-Pay estimate if we are unable to verify your coverage, or if you do not have insurance. If you do not receive an updated estimate, you may request one at 704-355-0900 |                                                                                                    |                               |  |  |  |
| * Select your insurance provider                                                                                                    |                                                                                                    |                               |  |  |  |
|                                                                                                    |                                                                                                    |                               |  |  |  |
|                                                                                                    |                                                                                                    |                               |  |  |  |

## 8. Click Schedule.

9. You will receive a message confirming the **Appointment is Scheduled**.

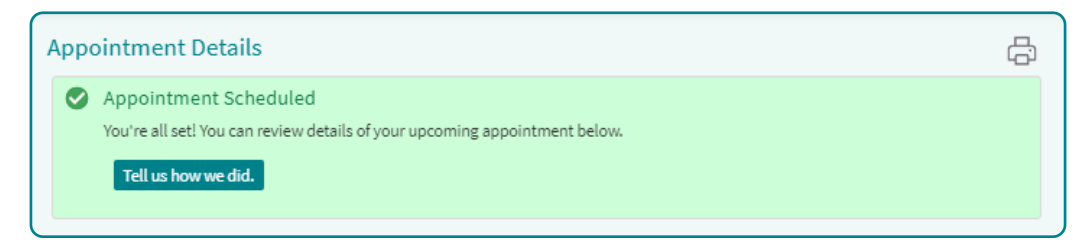

Updated 4/24/25